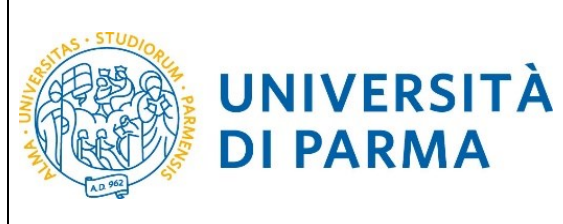

**DI PARMA** 

ESSE3 **GUIDA ALL'IMMATRICOLAZIONE ON-LINE CORSI ORD.** CRONOLOGICO

# ESSE3

# **GUIDA ALL'IMMATRICOLAZIONE ONLINE**

**AI MASTER E AI CORSI DI PERFEZIONAMENTO A** 

# **NUMERO CHIUSO**

# **IN ORDINE CRONOLOGICO DI ISCRIZIONE**

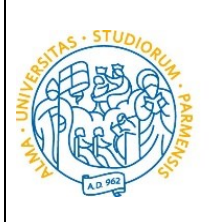

#### ESSE3

## GUIDA ALL'IMMATRICOLAZIONE ON-LINE CORSI ORD. CRONOLOGICO

#### Fasi principali della procedura di immatricolazione.

UNIVERSITÀ

**DI PARMA** 

La procedura di immatricolazione ai corsi di master ed ai corsi di perfezionamento in ordine cronologico di iscrizione dell'Ateneo di Parma è strutturata nelle seguenti fasi principali:

<u>1<sup>°</sup> fase</u>: registrazione al sistema informativo universitario e attivazione delle credenziali;

<u>2<sup>°</sup> fase</u>: prenotazione del posto al corso di studio scelto e inserimento dei dati del diploma e della laurea;

<u>3<sup>°</sup> fase</u>: immatricolazione ad un corso;

<u>4<sup>°</sup> fase</u>: invio della documentazione alla U.O. Formazione Post Lauream;

5° fase: conferma dell'immatricolazione.

Di seguito sono descritte in dettaglio le singole fasi della procedura.

#### <u>1<sup>°</sup> fase: registrazione al sistema di Ateneo e attivazione delle credenziali.</u>

Attraverso la registrazione potrai ottenere le credenziali (username e password) per accedere al sistema informativo universitario (ESSE3). Le informazioni per effettuare la registrazione sono visibili al link <a href="https://www.unipr.it/sites/default/files/allegatiparagrafo/29-04-2021/procedura">https://www.unipr.it/sites/default/files/allegatiparagrafo/29-04-2021/procedura registrazione aprile 2021.pdf</a>

Si ricorda che chi è già in possesso di un account (studente o ex studente) per l'accesso ai servizi informatici di Ateneo NON DEVE EFFETTUARE LA REGISTRAZIONE.

Chiunque abbia smarrito le proprie credenziali può consultare la pagina web all'indirizzo <u>www.unipr.it/servizi/servizi-line/password</u> con le indicazioni su come recuperare USERNAME e PASSWORD. Si consiglia di richiederne il recupero con congruo anticipo.

# **2** fase: prenotazione del posto al corso di master o al corso di perfezionamento e inserimento dei dati del diploma e della laurea;

Collegati al sito della procedura on-line <u>https://unipr.esse3.cineca.it/Home.do</u>.

Puoi effettuare la prenotazione del posto a partire **dalla data indicata nel bando/avviso**.

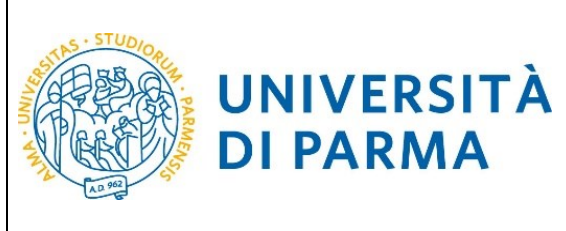

Premi login e inserisci le credenziali per accedere alla tua AREA RISERVATA.

| UNIVERSITÀ DI PARMA                                                                                                    | Serv         |
|----------------------------------------------------------------------------------------------------|--------------|
| Area Riservata                                                                                                    |              |
| Da questa pagina puoi accedere a tutti i servizi online a disposizione degli studenti e dei docenti dell'Università degli Studi di Parma:                                                                                                    |              |
| <ul> <li>se accedi per la prima volta registrati e attiva la password;</li> <li>se sel già in possesso dello username temporaneo, rilasciato con la registrazione, ed hai attivato la password accedi tra nite login;</li> <li>se sel uno studente o docente dell'Università di Parma, già in possesso delle credenziali definitive (mail di ateneo e relativa di accedi tramite login.</li> </ul>                                                      | - 1          |
| SMARRIMENTO USERNAME O PASSWORD                                                                                                    |              |
| Recupero username<br>Recupero password                                                                                                    |              |
| CAMBIAMENTO DEL LAYOUT DI ESSE3                                                                                                    |              |
| Dal <b>26 ottobre 2018</b> ESSE3 ha cambiato layout. La nuova cornice ha le seguenti caratteristiche:<br>• <b>responsive</b> cioè si adatta graficamente al dispositivo utilizzato (PC, Tablet, Smartphone);<br>• <b>accessibile</b> da screen reader;<br>• <b>moderna</b> nel design dove il <mark>menù</mark> è sempre nascosto ma attivabile dall' <mark>icona <b>hamburger</b> (composta da tre linee orizzontali) <i>in alto a destra</i> .</mark> |              |
| PRESENTAZIONE DEI PIANI DI STUDIO                                                                                                    |              |
| I periodi di presentazione dei piani di studi on line, per gli iscritti in corso dell'anno accademico 2015/2016, sono differenti da corso a corso. Si consiglia pertanto di consultare i siti dei relativi Diparti competenza.                                                                                                    | menti o di i |

Nella sezione **SEGRETERIA** (menù a destra), clicca sulla voce **concorsi ammissione/corsi accesso cronologico**. Visualizzerai la seguente schermata:

| Attività                                                  | Sezione                                               | Info Stato | avanzamento | Leg |
|-----------------------------------------------------------|-------------------------------------------------------|------------|-------------|-----|
| - Scelta del test di ammissione                           |                                                       | 0          | Z           | 0   |
|                                                           | Scelta tipologia corso                                | 0          | Z           | ×   |
|                                                           | Scelta test di ammissione                             | 6          | 6           |     |
|                                                           | Conferma                                              | 6          | A           | ×*  |
| Conferma iscrizione al test di ammissione                 |                                                       | 6          | A           |     |
|                                                           | Preferenze                                            | 0          | 6           |     |
|                                                           | Preferenze percorso di studio                         | 6          | A           |     |
|                                                           | Preferenze sedi                                       | 6          | A           |     |
|                                                           | Preferenze lingue                                     | 0          | 6           |     |
|                                                           | Preferenze borse di studio                            | <b>()</b>  | 6           |     |
|                                                           | Scelta categoria amministrativa ed ausilio invalidità | 6          | A           |     |
|                                                           | Conferma                                              | 6          | 6           |     |
| - Titoli di accesso                                       |                                                       | 0          | 6           |     |
|                                                           | Dettaglio Titoli di Accesso                           | 6          | A           |     |
| - Dichiarazione eventuali titoli di valutazione           |                                                       | 6          |             |     |
|                                                           | Dettaglio titoli e documenti per la valutazione       | 6          | 6           |     |
|                                                           | Conferma                                              | 0          | 0           |     |
| Richiesta Lettere di referenza                            |                                                       | 0          | 6           |     |
|                                                           | Dettaglio richiesta referenze                         | 6          | 6           |     |
| Azione per la scelta del turno di svolgimento della prova |                                                       | 0          | 6           |     |
|                                                           | Selezione della prova con turno                       | 6          | A           |     |
| - Chiusura processo                                       |                                                       | 6          | A           |     |
|                                                           | Conferma esplicita                                    | 0          | A           |     |
|                                                           | Riepilogo                                             | <b>()</b>  | 6           |     |

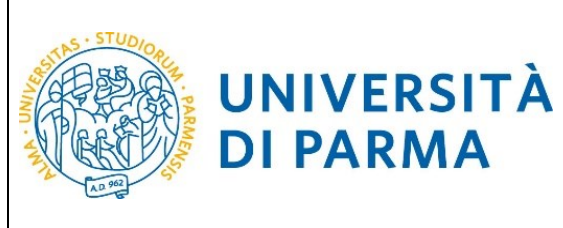

**DI PARMA** 

## ESSE3 **GUIDA ALL'IMMATRICOLAZIONE ON-LINE CORSI ORD. CRONOLOGICO**

Clicca quindi sul pulsante blu in basso Concorsi di ammissione - Corsi ad accesso cronologico per procedere con la prenotazione del posto al corso.

Per prima cosa scegli la tipologia di corso di studio (corso di Perfezionamento o Master) a cui intendi prenotarti.

|                                                                                                    |                              | _ 🗇 🗡                      |
|----------------------------------------------------------------------------------------------------|------------------------------|----------------------------|
| 🗲 🕘 🍘 https://unipr.esse3.pp.cineca.it/auth/studente/A 🔎 🕈 🔒 🖒 🖉 Scelta della tipologia del c x 💿 (Citrix XenApp - Applications 👘 Corso: MASTER UNIVERSITARI                                                                                                    | 👚 Calcolo Codice Fiscale     | <b>↑</b> ★ ♀               |
| File Modifica Visualizza Preferiti Strumenti ?                                                                                                    |                              |                            |
| 🌟 📕 Università degli Studi di P 👌 🕇 🔊 🗸 🖃                                                                                                    | 📻 💌 Pagina 👻 Sicurezza 👻 S   | Strumenti 🕶 🔞 🕶 🎽          |
| AMBIENTE DI TEST                                                                                                    |                              |                            |
| WNIVERSITÀ DI PARMA                                                                                                    | Servizi online               | MENU                       |
| Scelta della tipologia del corso di studio                                                                                                    | ∓ Legenda<br>★ Dato obbligat | orio                       |
| Seleziona la tipologia del corso che ti interessa.                                                                                                    |                              |                            |
| <ul> <li>ore 9 - Science e Tecnologie Alimentari;</li> <li>ore 11 - Biotecnologie, Alimentari;</li> <li>ore 13 - Science motorie sport e salute;</li> <li>ore 15 - Biologia;</li> <li>ore 15 - Biologia;</li> <li>ore 17 - Chimica, Science zootecniche e tecnologie delle produzioni animali.</li> </ul>                                                                         |                              |                            |
| Corsi Post-laurea - in caso di difficoltà dovral contattare le segreterie di competenza, specificando i tuoi dati (nome, cognome, codice fiscale) e quale problema hai riscontrato: • master master fromazionepermanente@unipr.it • dottorat@unipr.it • scuole di specializzazione <u>specializzazioni@unipr.it</u> • scuole di specializzazione <u>specializzazioni@unipr.it</u> |                              |                            |
| Scelta tipologia corso                                                                                                    |                              |                            |
| Post Riforma*   Corso di Perfezionamento                                                                                                    |                              |                            |
| O Corso di Laurea                                                                                                    |                              |                            |
| Indietro Avanti<br>Home Sito Ateneo                                                                                                    |                              |                            |
|                                                                                                    | Informativa                  | utilizzo cookie   © CINECA |
|                                                                                                    |                              | <b>€, 95%</b> ▼            |
| 🕂 📢 🥂 🐧 👧 🙀 🙀 🏠 🛄 📜                                                                                                    | Desktop 🐣 🔺 📭 💡              | 12:26                      |

Dopo aver selezionato la tipologia del corso a cui vuoi prenotarti, clicca su Avanti.

Successivamente, devi selezionare il corso che ti interessa tra quelli presenti in elenco spuntando la voce corrispondente.

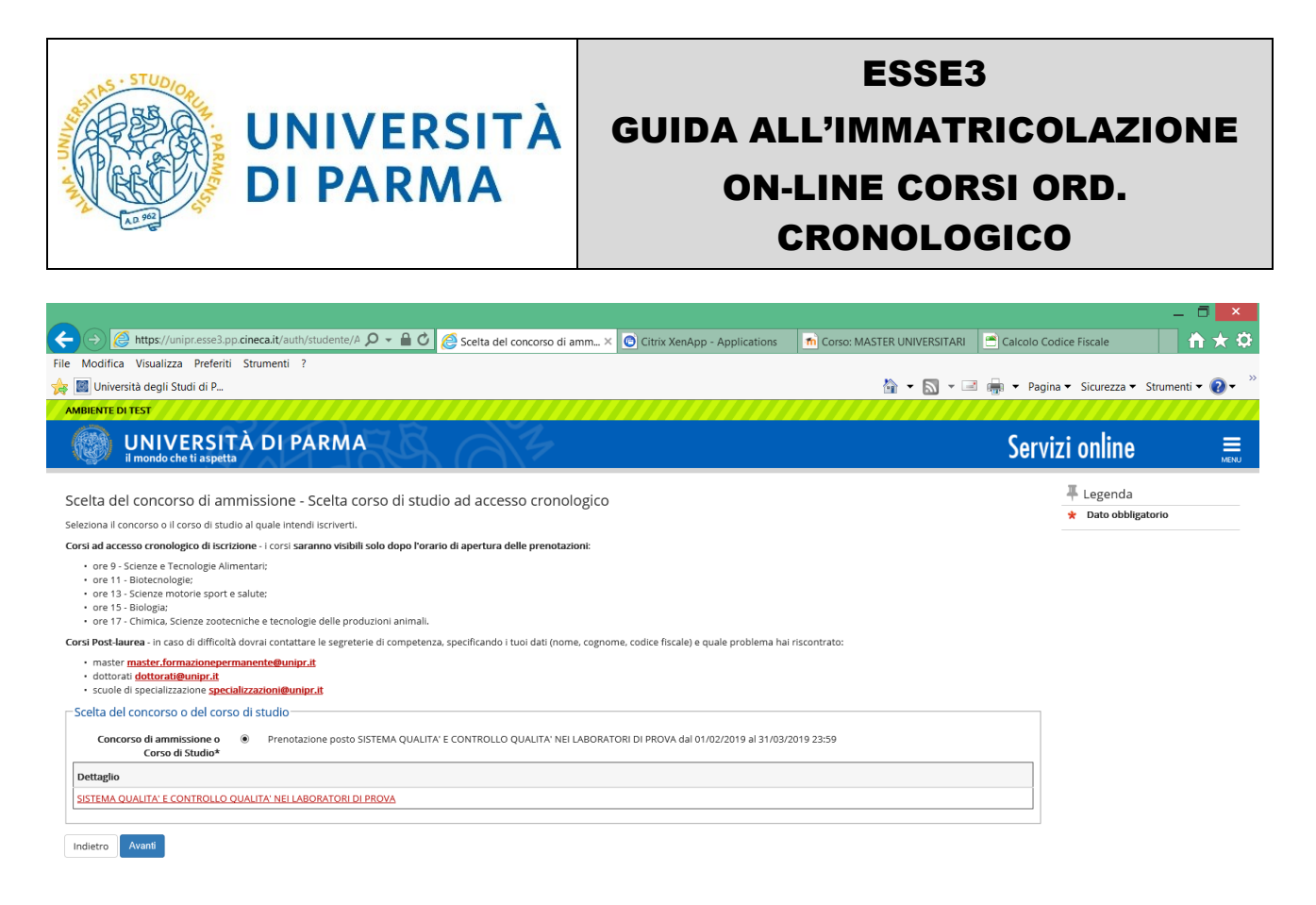

Dopo aver selezionato il corso che ti interessa, clicca su Avanti.

Dovrai quindi confermare la tua scelta, in fondo alla seguente schermata:

| 🗲 🕣 🧭 https://unipr.esse3.pp.cineca.it/auth/studente/A 🔎 👻 🔒 🖒 🎯 Conferma scelta test ammis × 💿 Citrix X | enApp - Applications 🛛 🛅 Corso: MASTER UNIVERSITARI 🔄 Calcolo Codice Fiscale 🛛 🚹 ★ 🌣 |
|----------------------------------------------------------------------------------------------------|--------------------------------------------------------------------------------------|
| File Modifica Visualizza Preferiti Strumenti ?                                                           |                                                                                      |
| 👍 📓 Università degli Studi di P                                                                          | 🟠 🔻 🔝 👻 🖃 🚋 👻 Pagina 👻 Sicurezza 👻 Strumenti 💌 🕖 👻                                   |
| AMBIENTE DI TEST                                                                                         |                                                                                      |
| WIVERSITÀ DI PARMA                                                                                       | Servizi online 🗮                                                                     |
| Conferma scelta test ammissione                                                                          |                                                                                      |
| Verifica le informazioni relative alle scelte effettuate nelle pagine precedenti.                        |                                                                                      |
| Test di ammissione                                                                                       |                                                                                      |
| Tipologia di corso di studio Corso                                                                       | di Perfezionamento                                                                   |
| Descrizione Prend                                                                                        | tazione posto SISTEMA QUALITA' E CONTROLLO QUALITA' NEI LABORATORI DI PROVA          |
| Indietro Conferma e prosegui                                                                             |                                                                                      |
| Home Sito Ateneo                                                                                         |                                                                                      |

Nella sezione **HOME** (menù di destra), clicca sulla voce **titoli di studio.** Visualizzerai la seguente schermata:

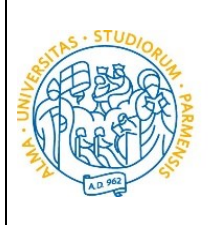

| UNIVERS<br>il mondo che ti aspe               |                                                                                                    | Servizi online               |
|-----------------------------------------------|----------------------------------------------------------------------------------------------------|------------------------------|
| Home Sito Ateneo                              |                                                                                                    |                              |
| Registrato                                    | Image: Constraint of the second state of the second state of the second sta | Legenda<br>Modifica titolo   |
| AREA RISERVATA     logout     cambia password | Informazione:<br>Non risultano inseriti Titoli di Studio. Inserisci Nuovo Titolo                                                                                                    | Svisualizza dettaglio titolo |

Clicca, quindi, sul tasto blu in basso Inserisci Nuovo Titolo.

UNIVERSITÀ

**DI PARMA** 

Ti apparirà la seguente maschera, in cui dovrai effettuare la scelta della tipologia del titolo.

| Registrato                                  |                                                                                                    |
|---------------------------------------------|----------------------------------------------------------------------------------------------------|
| NOME COGNOME                                | Selezione del Titolo                                                                                                    |
|                                             | In questa pagina è possibile effettuare la scelta della tipologia del titolo.                                                          |
|                                             | Scelta del Titolo<br>Titoli<br>Titolo di Studio di Scuola Superiore.                                                                   |
| AREA RISERVATA<br>logout<br>cambia password | <ul> <li>Titolo di Studio Universitario o Altro titolo.</li> <li>Titolo di Studio Universitario Straniero.</li> </ul> Indietro Procedi |

Una volta selezionata la tipologia del tuo titolo di studio, Procedi.

Ti comparirà la seguente schermata in cui dovrai specificare **dove hai conseguito il titolo**.

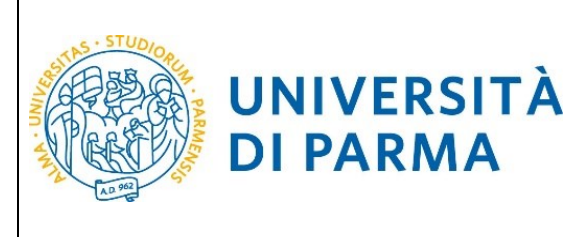

## ESSE3 GUIDA ALL'IMMATRICOLAZIONE ON-LINE CORSI ORD.

#### CRONOLOGICO

| UNIVERSIT                                                                                                    | À DI PARMA                                                                                                    | Servizi on  | line             | MENU |
|----------------------------------------------------------------------------------------------------|----------------------------------------------------------------------------------------------------|-------------|------------------|------|
| [] << 1 C 1 D                                                                                                    | 1 >>                                                                                                    |             |                  |      |
| Dettaglio titoli richiesti                                                                                                    |                                                                                                    | <b>∓</b> Le | egenda           |      |
| In caso di difficoltà telefona al numer                                                                                                   | o dedicato 0521 902050 oppure scrivi all'indirizzo <b>belodesk studenti@uninr it</b> specificando i tuoi dati (nome cognome codice fiscale) e quale problema bai ri | scontrato   | ato obbligatorio |      |
| Attenzione: per i corsi post-laurea dov                                                                                                   | rrai contattare, in caso di difficoltà, le segreterie di competenza, specificando i tuoi dati (nome, cognome, codice fiscale) e quale difficoltà hai incontrato:    | Cł          | hecklist         |      |
| master master.formazioneper     dottorati dottorati@unipr.it     scuole di specializzazione specia Per proseguire devi indicare la pazion | manente@unipr.it<br>alizzazioni@unipr.it<br>a a lizitinto dava bal consenuto il titolo                                                                              |             |                  |      |
| -Scolta Naziono Titolo od Istitut                                                                                                    |                                                                                                    |             |                  |      |
|                                                                                                    |                                                                                                    |             |                  |      |
| Titolo Scuola Superiore:                                                                                                    | O Italiano                                                                                                    |             |                  |      |
|                                                                                                    | Estero                                                                                                    |             |                  |      |
| Conseguito presso:                                                                                                    | Istituto italiano                                                                                                    |             |                  |      |
| 6                                                                                                    | Istituto estero                                                                                                    |             |                  |      |
| Indietro Procedi                                                                                                    |                                                                                                    |             |                  |      |

Dopo aver spuntato i dati richiesti, Procedi.

Se hai conseguito il titolo all'estero, ti verrà chiesto di inserire manualmente il nome del tuo istituto e i dati ad esso connessi.

**Se hai conseguito un titolo in Italia**, invece, dovrai specificare l'istituto in cui hai conseguito il titolo tra quelli presenti in elenco effettuando una **ricerca**.

UNIVERSITÀ

**DI PARMA** 

# GUIDA ALL'IMMATRICOLAZIONE ON-LINE CORSI ORD. CRONOLOGICO

ESSE3

| 🔊 << 1 C 1 D 1                                                                                                    | >>                                                           |                                                  |                             |                                                   |                                                                           |                   |
|----------------------------------------------------------------------------------------------------|--------------------------------------------------------------|--------------------------------------------------|-----------------------------|---------------------------------------------------|---------------------------------------------------------------------------|-------------------|
| Ricerca Istituto Superiore                                                                                                    |                                                              |                                                  |                             |                                                   |                                                                           |                   |
| Per proseguire, devi impostare i parame                                                                                               | etri per la ricerca dell'istitu                              | to dove hai conseguit                            | o il diploma di scuola su   | iperiore.                                         |                                                                           |                   |
| In base ai dati immessi verrà visualizzat                                                                                             | o l'elenco degli istituti supe                               | eriori censiti dal Minis                         | tero dell'Istruzione, dell  | 'Università e della Ricerca, fra i quali po       | trai scegliere quello dove hai conseguito il diploma.                     |                   |
| È IMPORTANTE indicare correttamente<br>positiva dell'istituto di scuola superiore                                                     | l'istituto di scuola superio<br>la tua iscrizione non sarà r | re dove hai consegui <sup>.</sup><br>egolare.    | o la maturità, in quanto    | l'Ateneo richiederà all'ente da te indica         | to la conferma dei dati di diploma che hai autocertificato. Senza la risp | <mark>osta</mark> |
| Per facilitare la ricerca, ti consigliamo di<br>In caso di difficoltà, telefona al numero                                             | utilizzare i parametri Prov<br>dedicato 0521.902050 opp      | incia e Comune/Città<br>ure scrivi all'indirizzo | <u>helpdesk.studenti@un</u> | <b>ipr.it</b> specificando i tuoi dati (nome, cog | nome, codice fiscale) e quale problema hai riscontrato.                   |                   |
| Attenzione: per i corsi post-laurea dovra                                                                                             | ai contattare, in caso di diff                               | icoltà, le segreterie d                          | i competenza, specificar    | ndo i tuoi dati (nome, cognome, codice f          | iscale) e quale difficoltà hai incontrato:                                |                   |
| <ul> <li>master master.formazioneperm.</li> <li>dottorati dottorati@unipr.it</li> <li>scuole di specializazione specializa</li> </ul> | anente@unipr.it<br>zazioni@unipr.it                          |                                                  |                             |                                                   |                                                                           |                   |
| Parametri di ricerca                                                                                                    |                                                              |                                                  |                             |                                                   |                                                                           |                   |
| Provincia                                                                                                    | Selezionare una provinc                                      | ia                                               |                             |                                                   |                                                                           | ~                 |
| Comune/Città                                                                                                    | Selezionare un comune                                        |                                                  |                             |                                                   |                                                                           | ~                 |
| Comune/Città testo libero                                                                                                    |                                                              |                                                  |                             |                                                   |                                                                           |                   |
|                                                                                                    | (Inserire il nome del Con                                    | nune/Città solo se no                            | n compare nella lista)      |                                                   |                                                                           |                   |
| Nomitativo scuola                                                                                                    |                                                              |                                                  |                             |                                                   |                                                                           |                   |
|                                                                                                    | (È possibile indicare, and                                   | he parzialmente, il no                           | ome dell'istituto)          |                                                   |                                                                           |                   |
| Criteri di ordinamento                                                                                                    |                                                              |                                                  |                             |                                                   |                                                                           |                   |
| Ordina per                                                                                                    | Istituto                                                     |                                                  |                             |                                                   |                                                                           | ~                 |
| Ordinamento                                                                                                    | Ascendente                                                   |                                                  |                             |                                                   |                                                                           | ~                 |
| Cerca isilituto                                                                                                    | eriore                                                       |                                                  |                             |                                                   |                                                                           |                   |
| Seleziona Scuola                                                                                                    | Indirizzo                                                    | Comune                                           | Tipologia                   | Tipologia istruzione                              | Tipologia istruzione (MIUR)                                               |                   |
| Per ottenere un elenco di istitut                                                                                                    | i utilizzare i parametri di r                                | cerca                                            |                             |                                                   |                                                                           |                   |
|                                                                                                    |                                                              |                                                  |                             |                                                   |                                                                           |                   |
| Indietro                                                                                                    |                                                              |                                                  |                             |                                                   |                                                                           |                   |

Il sistema contiene **TUTTI** gli istituti di tutti i comuni italiani. Per facilitare la ricerca restringi l'ambito, indicando la **provincia** e il **comune** dell'istituto.

|                                               | Provincia                                                          | Parma                                                             |                                      |                                  |                                                           |                                                   |                                                  |
|-----------------------------------------------|--------------------------------------------------------------------|-------------------------------------------------------------------|--------------------------------------|----------------------------------|-----------------------------------------------------------|---------------------------------------------------|--------------------------------------------------|
|                                               | Comune/Città                                                       | Parma                                                             |                                      |                                  |                                                           |                                                   |                                                  |
| Comun                                         | ne/Città testo libero                                              |                                                                   |                                      |                                  |                                                           |                                                   |                                                  |
|                                               |                                                                    | (Inserire il nome del Comune/Città solo se non compare nella      | lista)                               |                                  |                                                           |                                                   |                                                  |
|                                               | Nomitativo scuola                                                  |                                                                   |                                      |                                  |                                                           |                                                   |                                                  |
|                                               |                                                                    | (È possibile indicare, anche parzialmente, il nome dell'istituto) |                                      |                                  |                                                           |                                                   |                                                  |
| Criteri di or                                 | rdinamento                                                         |                                                                   |                                      |                                  |                                                           |                                                   |                                                  |
|                                               | Ordina per                                                         | Istituto                                                          |                                      |                                  |                                                           |                                                   |                                                  |
|                                               |                                                                    |                                                                   |                                      |                                  |                                                           |                                                   |                                                  |
|                                               | Ordinamento                                                        | Ascendente                                                        |                                      |                                  |                                                           |                                                   |                                                  |
| erca istituto<br>icelta dell'ist              | Ordinamento<br>tituto di scuola sup<br>Scuola                      | Ascendente                                                        | Indirizzo                            | Comune                           | Tipologia                                                 | Tipologia<br>istruzione                           | Tipologia istruzio<br>(MIUR)                     |
| erca istituto<br>icelta dell'ist<br>Seleziona | Ordinamento<br>tituto di scuola sup<br>Scuola<br>A. BOITO          | Ascendente                                                        | Indirizzo<br>VIA CONSERVATORIO, 27/A | Comune<br>Parma<br>(PR)          | Tipologia<br>Conservatorio di Musica                      | Tipologia<br>istruzione<br>ISTITUTO<br>PRINCIPALE | Tipologia istruzio<br>(MIUR)<br>ISTITUTO PRINCIP |
| erca istituto<br>ccelta dell'ist<br>Seleziona | Ordinamento Utituto di scuola sup Scuola A. BOITO AGOSTINO CHIEPPI | Ascendente                                                        | VIA CONSERVATORIO, 27/A              | Comune<br>Parma<br>(PR)<br>Parma | Tipologia<br>Conservatorio di Musica<br>Liceo Scientifico | Tipologia<br>istruzione<br>ISTITUTO<br>PRINCIPALE | Tipologia istruzio<br>(MIUR)<br>ISTITUTO PRINCIP |

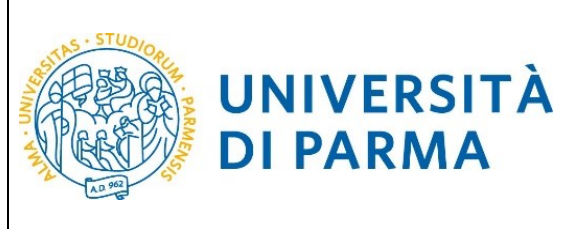

Dopo avere impostato i filtri di ricerca, premi Cerca istituto. Ti verrà mostrato l'elenco degli istituti della provincia e del comune selezionati. Seleziona, quindi, il tuo istituto.

| 0 | PIETRO GIORDANI                     | VIA LAZIO, 3          | Parma<br>(PR) | lst. Tec. Industriale              |                        |                     |
|---|-------------------------------------|-----------------------|---------------|------------------------------------|------------------------|---------------------|
| 0 | PRIMO LEVI                          | PIAZZALE SICILIA, 5   | Parma<br>(PR) | Ist. Prof. Industria e Artigianato | ISTITUTO<br>PRINCIPALE | ISTITUTO PRINCIPALE |
| 0 | PRIMO LEVI (CORSO SERALE)           | PIAZZALE SICILIA, 5   | Parma<br>(PR) | Ist. Prof. Industria e Artigianato | CORSO SERALE           | CORSO SERALE        |
| 0 | QUINQUENNIO TECN. BROCCA P.GIORDANI | VIA TOSCANA, 7        | Parma<br>(PR) | Ist. Tec. Industriale              |                        |                     |
| 0 | ROMAGNOSI                           | VIALE MARIA LUIGIA, 1 | Parma<br>(PR) | Liceo Classico                     | ISTITUTO<br>PRINCIPALE | ISTITUTO PRINCIPALE |
| 0 | ROMAGNOSI                           | VIALE MARIA LUIGIA, 1 | Parma<br>(PR) | Liceo Classico                     | ISTITUTO<br>PRINCIPALE | ISTITUTO PRINCIPALE |
| 0 | RONDANI                             | CASA DI RECLUSIONE    | Parma<br>(PR) | lst. Tec. per Geometri             |                        |                     |

Dopo aver spuntato la voce del tuo istituto, Procedi.

**DI PARMA** 

Inserisci poi il tipo di diploma, l'anno di conseguimento, la data e il voto.

N.B. Quando inserisci il voto non indicare la base ma solo il numeratore (es. se hai preso 85, nella casella corrispondente indica 85 e non 85/100).

| UNIVERSIT                                                                                                    | À DI PARMA                                                                                                    | Sei | rvizi onlir   |
|----------------------------------------------------------------------------------------------------|----------------------------------------------------------------------------------------------------|-----|---------------|
| 🎒 « 1 C 1 D 1                                                                                                    | <b>…</b> ≫                                                                                                    |     |               |
| Dati del diploma                                                                                                    |                                                                                                    |     | 🐺 Legend      |
| Inserisci il tipo di maturità, l'anno di cor                                                                                       | iseguimento, la data e il voto. Se hai frequentato l'anno integrativo, compila anche i relativi campi.                                                                 |     | \star Dato ob |
| In caso di difficoltà, telefona al numero                                                                                          | dedicato 0521.902050 oppure scrivi all'indirizzo helpdesk.studenti@unipr.it specificando i tuoi dati (nome, cognome, codice fiscale) e quale problema hai riscontrato. |     | Checkli:      |
| Attenzione: per i corsi post-laurea dovra                                                                                          | ai contattare, in caso di difficoltà, le segreterie di competenza, specificando i tuoi dati (nome, cognome, codice fiscale) e quale difficoltà hai incontrato:         |     |               |
| <ul> <li>master master.formazioneperm</li> <li>dottorati dottorati@unipr.it</li> <li>scuole di specializzazione special</li> </ul> | arente@unipr.it                                                                                                    |     |               |
| Titolo di scuola superiore                                                                                                    |                                                                                                    |     | 1             |
| Tipo maturità*                                                                                                    | RAGIONIERE E PERITO COMMERCIALE                                                                                                    | ~   |               |
| Anno conseguimento*                                                                                                    | 2018                                                                                                    |     |               |
| Data conseguimento*                                                                                                    | 10/07/2018                                                                                                    | =   |               |
|                                                                                                    | (gg/MM/yyyy)                                                                                                    |     |               |
| Voto*                                                                                                    | 100                                                                                                    |     |               |
| Lode                                                                                                    |                                                                                                    |     |               |
| Indirizzo maturità                                                                                                    |                                                                                                    |     |               |
| Anno Integrativo                                                                                                    | Nessuno                                                                                                    |     |               |
|                                                                                                    | <ul> <li>Anno integrativo in questo istituto</li> </ul>                                                                                                    |     |               |
|                                                                                                    | Anno integrativo in altro istituto                                                                                                    |     |               |
| Anno integrazione                                                                                                    |                                                                                                    |     |               |
| Indietro Procedi                                                                                                    |                                                                                                    |     | 1             |

Dopo aver autocertificato queste informazioni, clicca su Procedi.

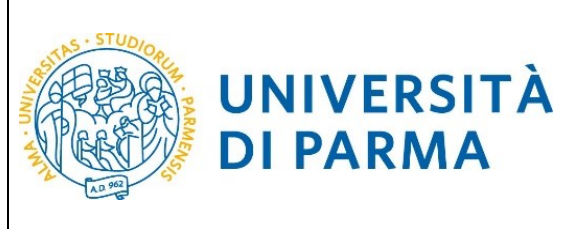

Al termine della procedura di inserimento del titolo ti comparirà il riepilogo dei dati inseriti. In caso di errori, potrai modificare i dati inseriti cliccando sull'icona con il foglio e la matita.

| Registrato                                  | Titoli di Studio              | o presentati i dati relativi ai titoli di studio di Scuola Superiore e i Titoli di studio Universitari inseriti.<br>S <b>cuola Superiore</b> ———————————————————————————————————— |        |
|---------------------------------------------|-------------------------------|----------------------------------------------------------------------------------------------------|--------|
|                                             | Titolo                        | Dettagli Titolo                                                                                                    | Azioni |
| AREA RISERVATA<br>logout<br>cambia password | Titolo di scuola<br>superiore | Anno Maturità: 2018     Data Maturità: 05/05/2018     Voto: 80/100     Titolo: MATURITA' SCIENTIFICA     Istituto: MWMEMRMEMWMQWMQMQMM                                            | 2      |
| • HOME                                      |                               | Nazione: AFGHANISTAN     Situazione: Conseguito                                                                                                    |        |
| anagrafica<br>foto                          |                               |                                                                                                    |        |

Dovrai procedere analogamente per inserire i titoli di laurea.

**DI PARMA** 

Procedi inserendo, nella schermata successiva "Gestione titoli e documenti per la valutazione" il curriculum vitae nel formato europeo, l'autocertificazione dei tuoi titoli di studio (diploma di laurea e di scuola secondaria superiore) ed eventuali titoli di studio conseguiti all'estero (comprensivi di traduzione, legalizzazione e dichiarazione di valore).

Controlla la scelta effettuata e conferma.

|                                                                                                  | — D — A                                                                                    |
|--------------------------------------------------------------------------------------------------|--------------------------------------------------------------------------------------------|
| 🗲 ⋺ 🧭 https://unipr.esse3.pp.cineca.it/auth/studente/A 🔎 👻 🔒 🖒 🎯 Conferma scelta, Università 🗙 🔞 | Citrix XenApp - Applications 🛛 🖞 Corso: MASTER UNIVERSITARI 🖉 Calcolo Codice Fiscale 👘 🛧 🌣 |
| File Modifica Visualizza Preferiti Strumenti ?                                                   |                                                                                            |
| 🙀 🔟 Università degli Studi di P                                                                  | 🟠 🔻 🔝 👻 🖃 🚋 👻 Pagina 👻 Sicurezza 👻 Strumenti 🕶 🔞 👻                                         |
| AMBIENTE DI TEST                                                                                 |                                                                                            |
| WNIVERSITÀ DI PARMA                                                                              | Servizi online 🗮                                                                           |
| Conferma scelta                                                                                  |                                                                                            |
| Verifica le informazioni relative alle scelte effettuate sotto riportate.                        |                                                                                            |
| Scelte effettuate                                                                                |                                                                                            |
| Tipologia titolo di studio                                                                       | Corso di perfezionamento                                                                   |
| Descrizione                                                                                      | Prenotazione posto SISTEMA QUALITA' E CONTROLLO QUALITA' NEI LABORATORI DI PROVA           |
| Valido per                                                                                       |                                                                                            |
| Dettaglio                                                                                        | SISTEMA QUALITA' E CONTROLLO QUALITA' NEI LABORATORI DI PROVA                              |
| Categoria amministrativa ed ausilio di invalidità                                                |                                                                                            |
| Richiesta ausilio invalidità                                                                     | No                                                                                         |
| Indietro Conforma                                                                                |                                                                                            |

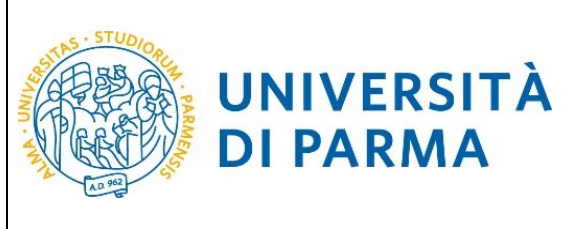

**DI PARMA** 

# ESSE3 **GUIDA ALL'IMMATRICOLAZIONE ON-LINE CORSI ORD.** CRONOLOGICO

Al termine della procedura di prenotazione posto, ti verrà mostrata una pagina di riepilogo, che sarà visibile ogni volta che effettuerai l'accesso alla tua AREA RISERVATA, cliccando su concorsi ammissione/corsi accesso cronologico dalla voce del menu SEGRETERIA.

|                                                                                                    |                                                                 | — C                                        | 5 ×                     |
|----------------------------------------------------------------------------------------------------|-----------------------------------------------------------------|--------------------------------------------|-------------------------|
| Applier (Context) Applier (Context) Applier (Context) Applier (Context) Applier (Context) Context) < | ations 👘 Corso: MASTER UNIVERSITAR                              | I 🖻 Calcolo Codice Fiscale                 | * Ø                     |
| File Modifica Visualizza Preferiti Strumenti ?                                                                                                    |                                                                 |                                            |                         |
| 🀅 📓 Università degli Studi di P                                                                                                    | 🟠 🕶 🖾 👻 🛙                                                       | 🖃 🚔 👻 Pagina 👻 Sicurezza 👻 Strumenti 👻     | <b>?</b> • <sup>»</sup> |
| AMBIENTE DI TEST                                                                                                    |                                                                 |                                            |                         |
| W UNIVERSITÀ DI PARMA                                                                                                    |                                                                 | Servizi online                             | MENL                    |
| Riepilogo iscrizione Concorsi di ammissione - Corsi ad accesso cronologico                                                                                                    |                                                                 |                                            |                         |
| Hal completatio con successo la tua isoritsione/prenotazionel<br>Procedu con la stampa della domanda di ammissione (ove previsto). In essa è contenuto il bollettino Mav per il pagamento della tassa di concorso, che può esere effettuato senza costi aggiuntiv<br>ATTENCONE:                                                                                                    | presso qualsiasi istituto bancario (leggere attentamente le ind | icazioni riportate nel bollettino stesso). |                         |
| <ul> <li>per i consi ad accesso cronologico e i consi di dottorato non è prevista alcuna tassa di concorso,</li> <li>per i consi ad accesso cronologico il codice identificativo non corrisponde alla tua posizione in graduatoria ma ti identifica all'interno di essa.</li> </ul>                                                                                                    |                                                                 |                                            |                         |
| In caso di difficoltà, telefona al numero dedicato 0521.902050 oppure scrivi all'indirizzo helpdesk.studenti@unipr.it specificando i tuoi dati personali (nome, cognome, codice fiscale) e quale prol                                                                                                    | lema hai riscontrato.                                           |                                            |                         |
| Corsi post-laurea - in caso di difficoltà dovrai contattare le segreterie di competenza, specificando i tuoi dati (nome, cognome, codice fiscale) e quale problema hai riscontrato:                                                                                                    |                                                                 |                                            |                         |
| master master formationspermanent/selumipris     obtoreal descrate/unipris     scuole di specializzatione specializzationellemipris                                                                                                    |                                                                 |                                            |                         |
| Concorsi di ammissione - Corsi ad accesso cronologico                                                                                                    |                                                                 |                                            |                         |
| Descrizione Prenotazione posto SISTE                                                                                                    | IA QUALITA' E CONTROLLO QUALITA' NEI LABORATORI DI PRO          | 2VA                                        | _                       |
| Anno 2018/2019                                                                                                    |                                                                 |                                            | _                       |
| Codice Identificativo 2                                                                                                    |                                                                 |                                            |                         |
| Categoria amministrativa ed ausilio di invalidità                                                                                                    |                                                                 |                                            |                         |
| Richiesta ausilio svolgimento prove No                                                                                                    |                                                                 |                                            |                         |
| Valido per                                                                                                    |                                                                 |                                            |                         |
| Dettaglio                                                                                                    | Scad. ammissione                                                | Scad. preimmatricolazione                  |                         |
| SISTEMA QUALITA' E CONTROLLO QUALITA' NEI LABORATORI DI PROVA                                                                                                    |                                                                 |                                            |                         |
| Prove                                                                                                    |                                                                 |                                            |                         |
| Nessuna prova associata al concorso                                                                                                    |                                                                 |                                            |                         |
| Titoli di valutazione                                                                                                    |                                                                 |                                            |                         |
|                                                                                                    |                                                                 |                                            |                         |

Nella schermata visualizzerai il tuo Codice Identificativo (codice numerico).

#### N.B. Esso non corrisponde alla posizione che ti verrà assegnata in graduatoria ma ti permetterà di riconoscerti all'interno di essa.

Nel giorno indicato nel Bando/Avviso, verranno pubblicate le graduatorie relative alle posizioni acquisite durante la fase di prenotazione ai corsi. Potranno procedere con l'immatricolazione (4<sup>e</sup> fase) solo coloro che risulteranno AMMESSI.

A variare non saranno le posizioni bensì gli stati:

- 1. AMMESSO: rientri nei posti a disposizione al momento della prenotazione del posto e puoi effettuare l'immatricolazione (4<sup>e</sup> fase); per conoscere nel dettaglio le date entro cui sarà possibile farlo vedi il Bando/Avviso;
- 2. NON AMMESSO: risulti soprannumerario al momento della prenotazione del posto e dovrai attendere gli scorrimenti;

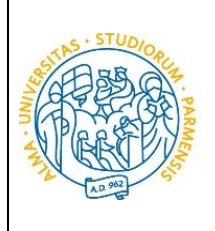

- 3. **PRE-IMMATRICOLATO**: hai effettuato l'intera procedura online di immatricolazione (4<sup>ª</sup> fase) entro la data di scadenza;
- 4. **IMMATRICOLATO**: dopo aver inviato la documentazione richiesta alla U.O. Formazione Post Lauream, hai ricevuto da quest'ultima il numero di matricola e l'account di posta unipr;
- 5. **ANNULLATO**: per il mancato rispetto della scadenza o per altro motivo, sei escluso dalla graduatoria.

#### <u>3 fase: immatricolazione.</u>

UNIVERSITÀ

**DI PARMA** 

Accedendo alla tua **AREA RISERVATA** di ESSE3, nella sezione **SEGRETERIA** (menu a destra), clicca sulla voce **immatricolazione** e, nella pagina che si apre, clicca il pulsante blu in basso **Immatricolazione On Line**, per iniziare la procedura di immatricolazione al corso di studio per il quale hai effettuato la prenotazione posto.

| mmatricolazione On Line                                                  |                                                                                    |      |                   |                                |
|--------------------------------------------------------------------------|------------------------------------------------------------------------------------|------|-------------------|--------------------------------|
| a questo punto in poi verrai guidato dalla procedura nella scelta del c  | orso di studio e nell'inserimento degli altri dati necessari per l'immatricolazion | ne.  |                   |                                |
| TTENZIONE: il simbolo (*) a fianco del dato richiesto ne indica l'obblig | atorietà.                                                                          |      |                   |                                |
| Attività                                                                 | Sezione                                                                            | Info | Stato avanzamento | Legenda:                       |
| A - Scelta del corso di studio                                           |                                                                                    | 0    | ×                 |                                |
|                                                                          | Scelta tipologia domanda di immatricolazione                                       | 0    | X                 | Sezione in lavorazione o apert |
|                                                                          | Scelta tipologia corso                                                             | 0    | 6                 | completamento delle sezioni    |
|                                                                          | Scelta corso di studio                                                             | 0    | Ĥ                 | precedenti                     |
|                                                                          | Scelta percorso di studio                                                          | 0    | Ĥ                 | completata                     |
|                                                                          | Riepilogo scelta didattica                                                         | 0    | 6                 |                                |
| B - Inserimento Foto                                                     |                                                                                    | 0    | A                 |                                |
|                                                                          | Upload Foto                                                                        | 0    | A                 |                                |
| C - Titoli di accesso                                                    |                                                                                    | 0    | 6                 |                                |
|                                                                          | Dettaglio Titoli di Accesso                                                        | 0    | A                 |                                |
| D - Immatricolazione                                                     |                                                                                    | 0    | 6                 |                                |
|                                                                          | Completamento dati                                                                 | 0    | Ĥ                 |                                |
|                                                                          | Conferma dati                                                                      | 0    | Ĥ                 |                                |
| E - In questa pagina è possibile effettuare l'upload di documenti        |                                                                                    | 0    | 8                 |                                |
|                                                                          | Riepilogo allegati                                                                 | 0    | Ĥ                 |                                |
| F - Funzione Valuta Processo                                             |                                                                                    | 0    | •                 |                                |
|                                                                          | Valutazione processo                                                               | 6    | ۵                 |                                |

Per prima cosa scegli, tra le tipologie di domanda, quella di immatricolazione standard.

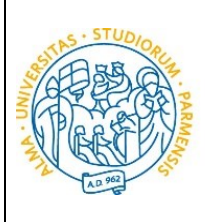

UNIVERSITÀ

**DI PARMA** 

#### ESSE3

#### GUIDA ALL'IMMATRICOLAZIONE ON-LINE CORSI ORD. CRONOLOGICO

| WNIVERSITÀ DI PARMA                                                                                                    | Servizi online                                                                   | MENU |
|----------------------------------------------------------------------------------------------------|----------------------------------------------------------------------------------|------|
|                                                                                                    |                                                                                  |      |
| Immatricolazione: Tipologia domanda<br>Seleziona la tipologia di domanda di immatricolazione che intendi presentare.<br>PREISCRIZIONE CORSI LAUREA MAGISTRALE: preiscrizione ai corsi di laurea magistrale per studenti che stanno concludendo i corsi triennali quindi non in possesso del titolo di laurea. Per procedere occorre selezionare la tipologia di<br>immatricolazione STANDARD<br>ABBREVAZIONE CARRIERA: immatricolazione ad un anno pari o superiore al primo essendo in possesso di un altro titolo accademico e con richiesta di riconoscimento crediti<br>STUDENTE DECADUTO: immatricolazione di studente decaduto in una precedente carriera con richiesta di riconoscimento crediti<br>STUDENTE RINUNCIATARIO: Immatricolazione di studente rinunciatario in una precedente carriera con richiesta di riconoscimento crediti<br>TRASFERIMENTO IN INGRESSO: Immatricolazione di studente proveniente da altro Ateneo, che intende proseguire la carriera all'Ateneo di Parma | ↓         Legenda           ★         Dato obbligatorio                Checklist |      |
| Attenzione si deve:<br>- chiedere il trasferimento all'Università dove si è attualmente iscritti;<br>- procurarsi il nulla osta dell'Ateneo di Parma (se previsto) per iscriversi ad un corso di studio a numero chiuso.                                                                                                    |                                                                                  |      |
| ORUINE LRUNULUGR. I Immatricolazione e possibile solo per i candidati in stato AMMESSO in graduatoria.<br>PART TIME: per tutti i consi di studio, ad eccezione dei consi di Laurea Magistrale a ciclo unico (Giurisprudenza, Farmacia, Chimica e Tecnologia Farmaceutiche) e a programmazione nazionale (Medicina e Chirurgia, Medicina Veterinari<br>Odontoiatria e Protesi Dentaria, Scienze dell'Architettura, Professioni Sanitarie, Scienze Infermierisciche e Ostetriche) è possibile l'immatricolazione con modalità PART TIME.                                                                                                    | a,                                                                               |      |
| Attensione:                                                                                                    |                                                                                  |      |
| Trasferimento in Ingresso Indietro Avanti                                                                                                    |                                                                                  | ~    |

#### Clicca su Avanti.

#### Successivamente, seleziona la tipologia di corso (corso di Perfezionamento o Master).

| <ul> <li>← → @ https://unipr.esse3.pp.cineca.it/auth/Enrollment Ø • ▲ Ø @ Università di UNIPR ×</li> <li>File Modifica Visualizza Preferiti Strumenti ?</li> <li>★ Municersità degli Studi di P</li> </ul>                                                                                                    | – □ ×<br>♠★♡<br>Martin - Sicurezza - Strumenti - Q - × |
|----------------------------------------------------------------------------------------------------|--------------------------------------------------------|
| WIVERSITÀ DI PARMA                                                                                                    | Servizi online 📃 🚍                                     |
|                                                                                                    |                                                        |
| Immatricolazione: Tipologia corso di studio<br>Seletione la tipologia del corso di studio a cui intendi immatricolario.<br>Attenzione: se non hai verificato sui sito web del corso ile specifiche indicazioni e conoscenze richieste per l'immatricolazione, ti consigliarno di uscire dalla procedura d'immatricolazione cliccando su <u>kogout</u> .                                                                                                    | ∓ Legenda     ★ Dato obbligatorio     Creck List       |
| Dopo esserti informato sul sito web dei corso, potrai rientrare utilizzando le stesse credenziali di accesso (username e password) e completare la procedura d'immatricolazione.<br>In caso di difficolà, telefona al numero dedicato 021 902050 oppore scrivi all'indirizzo hebdesk studentibungi, t specificando i tuoi dati (nome, cognome, codice fiscale) e quale problema hai riscontrato.<br>Attenzione: per i corsi post-aurea dovrai contattre, in caso di difficoltà, le segreterie di competenza, specificando i tuoi dati (nome, cognome, codice fiscale) e quale difficoltà hai incontrato:<br>- moster master formazionezemente Bunje, il                                                                                                    |                                                        |
| oottovare <u>oottovare voottovare voottovare voottovare oottovare voottovare oottovare voottovare voottovar</u> |                                                        |

#### Clicca su Avanti.

Nella pagina successiva, seleziona il **corso** al quale ti sei prenotato.

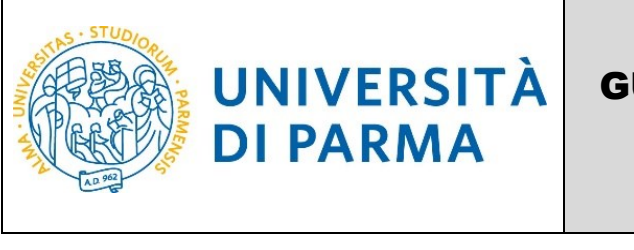

#### ESSE3

#### GUIDA ALL'IMMATRICOLAZIONE ON-LINE CORSI ORD. CRONOLOGICO

|                                                                                                    |                                                                                                    | _ 🗇 🗡                                              |
|----------------------------------------------------------------------------------------------------|----------------------------------------------------------------------------------------------------|----------------------------------------------------|
| ← → 🦉 https://unipr.esse3.pp.cineca.it/auth/Enro                                                                                                    | Iment 🔎 👻 🔒 🖒 🧔 Università di UNIPR 🛛 🗙                                                                                  | <b>≜ ★</b> ‡                                       |
| File Modifica Visualizza Preferiti Strumenti ?                                                                                                    |                                                                                                    |                                                    |
| 🖕 📓 Università degli Studi di P                                                                                                    |                                                                                                    | 🟠 🔻 🔊 👻 🖃 媥 👻 Pagina 🕶 Sicurezza 🖛 Strumenti 🕶 🕢 💙 |
| AMBIENTE DI TEST                                                                                                    |                                                                                                    |                                                    |
| UNIVERSITÀ DI PARMA                                                                                                    | A A A                                                                                                    | Servizi online 📃 🚍                                 |
| [] << 1 2 3 4 5 >>                                                                                                    |                                                                                                    |                                                    |
| Immatricolazione: Corso di studio                                                                                                    |                                                                                                    | Legenda                                            |
| Seleziona il corso di studio a cui intendi immatricolarti.                                                                                                    | * Dato obbligatorio                                                                                                    |                                                    |
| In caso di difficoltà, telefona al numero dedicato 0521.902050 oppure s                                                                                                   | 2 Check List                                                                                                    |                                                    |
| Attenzione: per i corsi post-laurea dovrai contattare, in caso di difficoltà                                                                                              | le segreterie di competenza, specificando i tuoi dati (nome, cognome, codice fiscale) e quale difficoltà hai incontrato: |                                                    |
| <ul> <li>master master formazionepermanente@unipr.it</li> <li>dottorati dottorati@unipr.it</li> <li>scuole di specializazione <u>specializzazioni@unipr.it</u></li> </ul> |                                                                                                    |                                                    |
| Scelta corso di studio                                                                                                    |                                                                                                    |                                                    |
| Dipatimento                                                                                                    | Corso di Studio                                                                                                    |                                                    |
| Dipartimento di Scienze Chimiche, della Vita e della Sostenibilità<br>Ambientale                                                                                          |                                                                                                    |                                                    |
|                                                                                                    | SISTEMA QUALITA' E CONTROLLO QUALITA' NEI LABORATORI DI PROVA                                                            |                                                    |
| Indietro                                                                                                    |                                                                                                    |                                                    |

#### Clicca su Avanti.

#### Conferma quindi la tua scelta.

|                                                                                                    |                                                               |                                  | _ 🗇 🗡               |
|----------------------------------------------------------------------------------------------------|---------------------------------------------------------------|----------------------------------|---------------------|
| 🗲 🍚 🖉 https://unipr.esse3.pp.cineca.it/auth/Enrollment 🔎 🖛 🔒 🖒 🙋 Università di UNI                                                  | PR ×                                                          |                                  | <b>↑</b> ★₽         |
| File Modifica Visualizza Preferiti Strumenti ?                                                                                      |                                                               |                                  |                     |
| 👍 📓 Università degli Studi di P                                                                                                    |                                                               | 🟠 👻 🔝 👻 🖃 🛖 👻 Pagina 👻 Sicurezza | 🔹 Strumenti 🕶 🔞 🕶 🎽 |
| AMBIENTE DI TEST                                                                                                    |                                                               |                                  |                     |
| WNIVERSITÀ DI PARMA                                                                                                    |                                                               | Servizi onlin                    | e 🗮                 |
| [] « 2 3 4 8 1 »                                                                                                    |                                                               |                                  |                     |
| Immatricolazione: conferma corso di studio                                                                                          |                                                               | ∓ Legenda                        |                     |
| Ouesto è il riepilozo delle informazioni che hai inserito. Se sono corrette procedi con Conferma altrimenti utilizza Indietro per a | pportare le modifiche.                                        | Check List                       |                     |
| Riepilogo dati                                                                                                    |                                                               |                                  |                     |
| Ting demands di immatricolazione                                                                                                    | Immatricolations standard                                     |                                  |                     |
| Tino di Corso di Studio                                                                                                    | Corso di Perfezionamento                                      |                                  |                     |
| Anno Accademico                                                                                                    | 2018/2019                                                     |                                  |                     |
| Corso di Studio                                                                                                    | SISTEMA QUALITA' E CONTROLLO QUALITA' NEI LABORATORI DI PROVA |                                  |                     |
| Percorso di Studio                                                                                                    | comune                                                        |                                  |                     |
| Indietro Conferma                                                                                                    |                                                               |                                  |                     |

#### Inserimento foto

A questo punto, carica una tua **fototessera** in formato digitale.

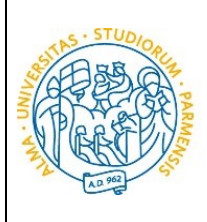

| UNIVERSITÀ DI PARMA                                                                                                    | 4                                                                                                    | Servizi online 🛛 🚆 |
|----------------------------------------------------------------------------------------------------|----------------------------------------------------------------------------------------------------|--------------------|
| Foto personale                                                                                                    |                                                                                                    |                    |
| Seleziona la foto, in formato tessera, da caricare e premi il pulsante "Upload foto". I formati supportati s<br>La fotografia deve:<br>inquadrare in primo piano il viso e le spalle (il viso deve occupare il 70-80% della foto):<br>ritrarre la persona con lo sguardo diretto verso l'obiettivo e gli occhi aperti:<br>essere a fuoco e nitida:<br>avere un livello ottimale di luminosità e contrasto;<br>le dimensioni in pixel devono essere almeno 266x354;<br>la largezza deve essere 3/4 dell'altezza.<br>Ti consigliamo di leggere la breve guida sulla qualità della foto fornita dalla Polizia di Stato.<br>In caso di difficoltà, telefona al numero dedicato 0521.902050 oppure scrivi all'indirizzo helpdesk studic<br>Attenzione: per i corsi post-laurea dovrai contatare, in caso di difficoltà, le segreterie di competenza, sg<br>master master formazionepermanente@unipr.it<br>o dottorati diotorati@unipr.it | sono JPEG (estensione .jpg) o Windows Bitmap (estensione .bmp).<br>still@unipr.it<br>secificando i tuoi dati (nome, cognome, codice fiscale) e quale problema hai riscon<br>secificando i tuoi dati (nome, cognome, codice fiscale) e quale difficoltà hai incontrato: | trato.             |
| <ul> <li> </li> <li></li></ul>                                                                                                    | Stoula<br>Nota: le dimensioni della foto devono essere almeno 266x354 pixel. (Max 13 MByte)<br>Upload Foto                                                                                                    |                    |

La fotografia deve soddisfare i seguenti requisiti:

UNIVERSITÀ

**DI PARMA** 

- Larghezza minima: 266 pixel
- Altezza minima: 354 pixel
- Formato: jpeg (estensione .jpg) o bitmap (estensione .bmp)

La fotografia deve:

- inquadrare in primo piano il viso e le spalle (il visto deve occupare il 70/80% della foto);
- ritrarre la persona con lo sguardo diretto verso l'obiettivo e gli occhi aperti;
- essere a fuoco e nitida;
- avere un livello ottimale di luminosità e contrasto.

Sul sito web di Ateneo, alla pagina <u>http://www.unipr.it/studentcard</u>, è pubblicata la guida all'upload della foto.

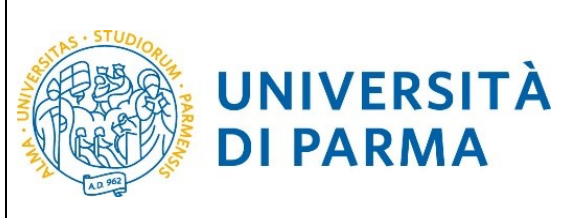

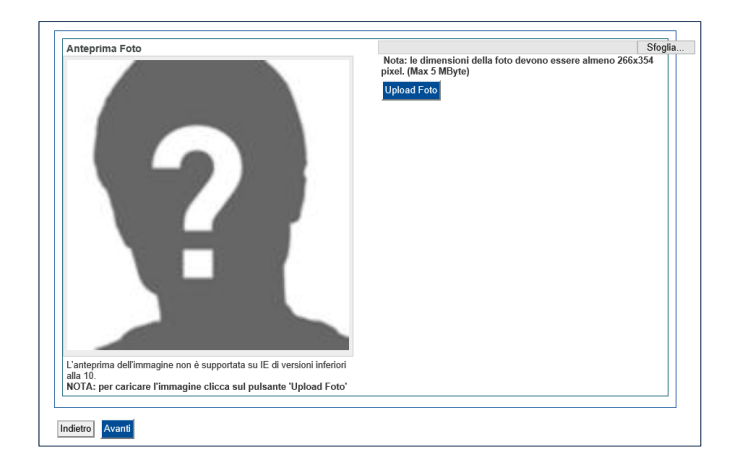

**DI PARMA** 

#### Titoli di accesso

Se non lo hai già fatto, inserisci i dati relativi al diploma e ai titoli di laurea.

Se, invece, hai già effettuato l'inserimento, a fianco del titolo dichiarato sarà mostrato il simbolo 🞺

| UNIVERSITÀ DI PARMA                                                                                                    |                                                                                                    |                 |                                     | Servizi on                   |
|----------------------------------------------------------------------------------------------------|----------------------------------------------------------------------------------------------------|-----------------|-------------------------------------|------------------------------|
| [] << 1 C 1 D 1 >>                                                                                                    |                                                                                                    |                 |                                     |                              |
| Titoli di accesso                                                                                                    |                                                                                                    |                 |                                     | 🐺 Lege                       |
| Per proseguire devi dichiarare i titoli di studio.                                                                                                    |                                                                                                    |                 |                                     | Chec                         |
| Se i dati inseriti rispondono ai requisiti richiesti per l'accesso al corso di st                                                                                                    | dio troverai <b>Stato blocco</b> e <b>Stato titolo</b> in verde.                                                |                 |                                     | 🧹 Com                        |
| Se invece i titoli inseriti non rispondono ai requisiti richiesti per l'accesso a<br>colonna <b>Azioni</b> ed effettua la variazione o l'aggiunta dei dati.                                                                                                    | corso, nella sezione Titoli che non verificano l'accesso troveral l'indicazione del titolo non corretto o incor | mpleto. Clio    | ca sull'icona con foglio e matita r | nella • Titolo d             |
| In caso di difficoltà, telefona al numero dedicato 0521.902050 oppure scri                                                                                                    | i all'indirizzo helpdesk.studenti@unipr.it specificando i tuoi dati (nome, cognome, codice fiscale) e quale p   | roblema ha      | ai riscontrato.                     | Titolo e                     |
| Attenzione: per i corsi post-laurea dovrai contattare, in caso di difficoltà, le                                                                                                    | segreterie di competenza, specificando i tuoi dati (nome, cognome, codice fiscale) e quale difficoltà hai inco  | ontrato:        |                                     | <ul> <li>Titolo r</li> </ul> |
| master master.formazionepermanente@unipr.it     dottoratig_unipr.it     scuole dispecializzazione specializzazioni@unipr.it                                                                                                    |                                                                                                    |                 | 📑 Modi                              |                              |
| Infine, si specifica quanto segue:<br>per Laurea di Primo Livello si intende una laurea triennale, istituita<br>per Laurea di Primo Livello si intende una laurea vecchio ordinamento o ante riforr<br>per Laurea Specialistica si intende una laurea specialistica, istituita<br>per Laurea Magistrale si intende una laurea magistrale, istituita con<br>Titoli di studio obbligatori | ton D.M. 509/1999 e D.M. 270/2004;<br>a;<br>on D.M. 509/1999;<br>D.M. 270/2004.                                 |                 |                                     | ₩ Can                        |
| Stato<br>blocco Titolo                                                                                                    | Note                                                                                                    | Stato<br>titolo | Azioni                              |                              |
| V Titolo di Scuola Superiore                                                                                                    |                                                                                                    | ۰               | 🖻 🔞 🔍                               |                              |
| Indietro                                                                                                    |                                                                                                    |                 |                                     |                              |

#### Puoi quindi procedere.

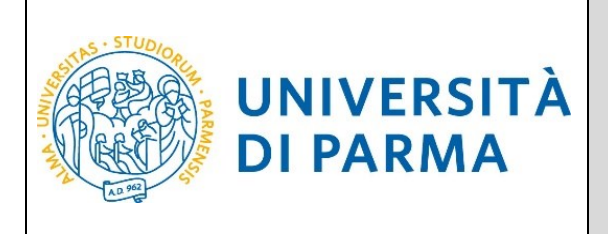

Procedendo, ti saranno chiesti ulteriori dati ai fini dell'immatricolazione:

- la data della prima immatricolazione,
- l'Ateneo di prima immatricolazione,

A questo punto ti verrà mostrato il **riepilogo finale** delle informazioni inserite.

|                                                                                                    |                                                                                                    | - ō 💌                               |
|----------------------------------------------------------------------------------------------------|----------------------------------------------------------------------------------------------------|-------------------------------------|
| ← → 🏉 https://unipr.esse3.p                                                                                                    | p.cineca.it/auth/Enrollment 🔎 – 🔒 🙋 🧔 Università di UNIPR 🛛 🗙                                                                                                    | <b>≜</b> ★ 3                        |
| File Modifica Visualizza Preferit                                                                                                    | i Strumenti ?                                                                                                    |                                     |
| 숽 📓 Università degli Studi di P                                                                                                    | 🏠 🕶 🔜 🖛 🖛 P                                                                                                    | agina 👻 Sicurezza 👻 Strumenti 👻 💽 👻 |
| AMBIENTE DI TEST                                                                                                    |                                                                                                    |                                     |
| UNIVERSITÀ                                                                                                    | DI PARMA                                                                                                    | ervizi online 📃                     |
| []                                                                                                    | ×                                                                                                    |                                     |
| Immatricolazione: Completan                                                                                                    | nento dati                                                                                                    | Legenda     Date obbligatorio       |
| PRIMA IMMATRICOLAZIONE AL SISTEMA UN<br>immatricolazione all'università dopo il conse                                                   | NVERSITARIO: se ti stai immatricolando per la prima volta, i dati da inserire sono relativi alla domanda che stai effettuando. In caso contrario inserisci l'anno accademico, la data e l'ateneo relativi alla prima<br>guimento della maturità.                                                                    | Check List                          |
| CARRIERA PROVENIENZA (TRASFERIMENTI<br>provieni (ultima iscrizione).                                                                    | - NINGRESSOY se ti stal immatricolando per trasferimento, inserisci l'anno accademico e l'ateneo in cui è iniziata la tua attuale carriera. Successivamente, inserisci la Facoltà/Dipartimento ed il corso di studio da cui                                                                                         | 7                                   |
| DATI DISABILITÀ: Lo studente con disabilità<br>scaricabili da <u>modulistica</u> , vanno successivar                                    | può compilare il modello A23 (invalidità pari o superiore al 66%) oppure il modello A38_TER (invalidità inferiore al 66%). Lo studente con disturbi specifici dell'apprendimento può compilare il modello A39. I moduli,<br>nente inviati ai servicio Le Eli-Che (http://www.dis-abile.unipr.tt), tel. 0521-033572. |                                     |
| In caso di difficoltà, telefona al numero dedi                                                                                          | cato 0521.902050 oppure serviv all'indirizzo helpdesk studenti@unipr.it specificando i tuoi dati (nome, cognome, codice fiscale) e quale problema hai riscontrato.                                                                                                    |                                     |
| master master.formazionepermanen     dottorati dottorati@unipr.it     scuole di specializzazione specializzaz     Tino immatricolazione | Ingenezia<br>Sonitkunger, R                                                                                                    |                                     |
| Tinot                                                                                                    | Immatricelazione standard                                                                                                    |                                     |
|                                                                                                    |                                                                                                    |                                     |
| Dati prima immatricolazione nel sis                                                                                                    | tema universitario italiano                                                                                                    |                                     |
| Anno Accademico prima<br>immatricolazione*                                                                                              | 2000/2001                                                                                                    |                                     |
| Data prima immatricolazione                                                                                                    | 01/9/2000                                                                                                    |                                     |
|                                                                                                    | (gg/mm/yyyy)                                                                                                    |                                     |
| Ateneo prima immatricolazione*                                                                                                    | Università degli Studi di BOLOGNA 🗸                                                                                                    |                                     |
| Altre Informazioni                                                                                                    |                                                                                                    |                                     |
| Sede didattica*                                                                                                    | PARMA                                                                                                    |                                     |
| Tipologia didattica:*                                                                                                    | Convenzionale                                                                                                    |                                     |
| Disabilità o Altro*                                                                                                    | ⊖ Si ⊛ No                                                                                                    |                                     |
| Leditors Lucet                                                                                                    |                                                                                                    |                                     |
| Avanu                                                                                                    |                                                                                                    |                                     |
|                                                                                                    |                                                                                                    | <b>€</b> 80% ▼                      |
| 🕂 🚺 🧭 🦉                                                                                                    | ) 🔿 🕶 XI 🍉 🧰 📕                                                                                                    | Desktop × 📭 😭 🌓 13:50<br>25/02/2019 |

Se i dati inseriti sono corretti, clicca su Conferma.

#### **Upload documenti**

In questa ultima fase della procedura on-line, dovrai allegare la scansione digitale dei documenti necessari al completamento della stessa, ovvero:

- il documento di identità dichiarato nella fase di registrazione;
- il codice fiscale (ad eccezione degli studenti extra comunitari residenti all'estero che non ne sono ancora in possesso).

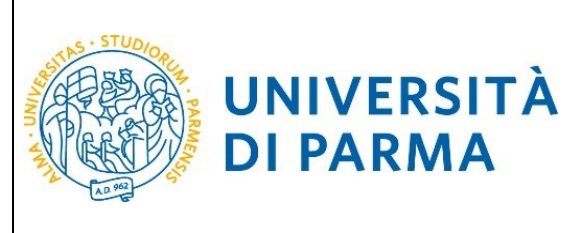

Ogni tipo di documento che allegherai dovrà corrispondere ad un unico file. I formati supportati sono PDF, Jpeg e Bitmap.

| Allegati Domanda di immatricolazione                                                                                                    |                                                                                                    |  |
|----------------------------------------------------------------------------------------------------|----------------------------------------------------------------------------------------------------|--|
| Indica i dati del documento allegato. I formati s                                                                                                  | supportati sono: Pdf, Jpeg, Bmp.                                                                                               |  |
| In caso di difficoltà, telefona al numero dedicat<br>cognome, codice fiscale) e quale problema hai                                                 | to 0521.902050 oppure scrivi all'indirizzo <u>helpdesk.studenti@unipr.it</u> specificando i tuoi dati (nome,<br>i riscontrato. |  |
| Attenzione: per i corsi post-laurea dovrai conta<br>fiscale) e quale difficoltà hai incontrato:                                                    | ttare, in caso di difficoltà, le segreterie di competenza, specificando i tuoi dati (nome, cognome, codice                     |  |
| master <u>master.formazionepermanente@unipr.it</u> dottorati <u>dottorati@unipr.it</u> scuole di specializzazione <u>specializzazioni@unipr.it</u> |                                                                                                    |  |
| Dettaglio documento                                                                                                    |                                                                                                    |  |
| Tipologia*                                                                                                    | FOTOCOPIA DOCUMENTO D'IDENTITA'                                                                                                |  |
| Descrizione:*                                                                                                    | FOTOCOPIA DOCUMENTO D'IDENTITA'                                                                                                |  |
|                                                                                                    | $\bigcirc$                                                                                                    |  |
| Allegato:*                                                                                                    | Sfoglia                                                                                                    |  |
|                                                                                                    |                                                                                                    |  |
| Indietro Avanti                                                                                                    |                                                                                                    |  |

L'inserimento dell'allegato sarà mostrato con il pallino verde.

Dopo aver inserito tutti gli allegati richiesti, premi **Avanti** per visualizzare il **Riepilogo finale** delle informazioni inserite e stampare la domanda di immatricolazione (tasto **Stampa Domanda**). Per procedere al pagamento dei contributi dovuti, cliccare il tasto **Controlla Pagamenti** e seguire le istruzioni indicate.

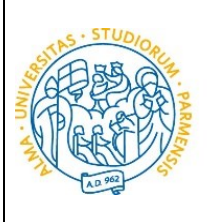

| UNIVERSITÀ DI PARMA                                                                                                    |                                        | Servizi online |
|----------------------------------------------------------------------------------------------------|----------------------------------------|----------------|
| Immatricolazione: riepilogo finale                                                                                                    |                                        |                |
| nei compresio con successo la procedura on inte di immatricolazione, Procesi con scampa obmanoa per contermane i immatricolazione.                                                                                                    |                                        |                |
| Se hal selezionato il Corso di Studio sbagilato, potrai modificario cliccando il pulsante Procedi con una nuova immatricolazione.                                                                                                    |                                        |                |
| Per effettuare li pagamento dei contributi dovuti, cicca ora sul pulsante Controlla pagamenti oppure accedi alla pagina Pagamenti dal menù Segreteria e segui le istruzioni indicate.                                                                                                    |                                        |                |
| Al termine della procedura dovral inviare, via mail, la ricevuta di pagamento e copia della domanda di immatricolazione alla <u>Segretaria di competenza</u> che, dopo aver effetsuato i necessari controlli sui documenti pervenuti, provvederà a rendere definitiva<br>l'immatricolazione con l'assegnazione della matricola e l'attivazione dell'indiritzo di posta di Ateneo, che ti verranno comunicati tramite e-mail. |                                        |                |
| Per ulteriori informazioni relative alla procedura di immatricolazione/iscrizione e alle tasse consigliamo di consultare il Manifest                                                                                                    | to degli Studi di Ateneo.              |                |
| In caso di difficoltà, telefona al numero dedicato 0521.902050 oppure scrivi all'Indirizzo helpdesk.studenti@unipr.its specificando i tuoi dati (nome, cognome, codice fiscale) e quale problema hai riscontrato.                                                                                                    |                                        |                |
| Attenzione: per i corsi post-laurea dovrai contattare, in caso di difficoltà, le segreterie di competenza, specificando i tuoi dati (nome, cognome, codice fiscale) e quale difficoltà hai incontrato:                                                                                                    |                                        |                |
| enator mater formationegermannes@unigr.is     doorservic addread@unigr.is     souole di specializzation@unigr.is                                                                                                    |                                        |                |
| Corso di studio                                                                                                    |                                        |                |
| Anno Accademico                                                                                                    | 2018                                   |                |
| Tipo di Corso di Studio                                                                                                    | Corso di Laurea                        |                |
| Tipo di immatricolazione                                                                                                    | Immatricolazione standard              |                |
| Corso di Studio                                                                                                    | INGEGNERIA GESTIONALE                  |                |
| Percorso di Studio                                                                                                    | Generale                               |                |
| Prima immatricolazione sistema universitario                                                                                                    |                                        |                |
| A.A. prima immatricolazione                                                                                                    | 2018/2019                              |                |
| Data prima immatricolazione                                                                                                    | 18/07/2018                             |                |
| Ateneo prima immatricolazione                                                                                                    | Università degli Studi di PARMA - TEST | ·              |
| Disabilità o Altro                                                                                                    |                                        |                |
| Disabilità o Altro                                                                                                    | No                                     |                |
| Altre informazioni                                                                                                    |                                        |                |
| Sede                                                                                                    | PARMA                                  |                |
| Procedi con una nuova immatricolazione<br>Stampa Domanda                                                                                                    |                                        |                |
| Controla pagamenti                                                                                                    |                                        |                |

#### 4<sup>°</sup> fase: invio della documentazione alla U.O. Formazione Post Lauream.

Una volta terminata la procedura on line, dovrai:

UNIVERSITÀ

**DI PARMA** 

- procedere alla stampa della domanda di immatricolazione completandola con data e firma (tasto Stampa Domanda).
- effettuare il pagamento del bollettino allegato alla domanda (tasto Controlla Pagamenti).

Entro la data indicata nel Bando/Avviso dovrai inviare la scansione della domanda di immatricolazione, completa di data e firma, e la ricevuta di pagamento a: <u>master.formazionepermanente@unipr.it</u> se ti stai immatricolando ad un Master <u>perfezionamento@unipr.it</u> se ti stai immatricolando ad un Corso di Perfezionamento

L'e-mail deve obbligatoriamente riportare nell'oggetto: COGNOME, NOME, CORSO DI STUDIO PRESCELTO.

N.B. La mancata o parziale osservanza di quanto prescritto, determina la definitiva cancellazione dalla graduatoria e successivo scorrimento della stessa al fine di permettere immatricolazioni ad aventi diritto in lista di attesa.

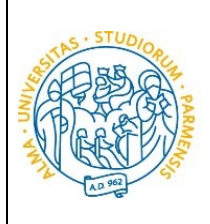

#### 5<sup>°</sup> fase: conferma dell'immatricolazione.

UNIVERSITÀ

**DI PARMA** 

L'Ateneo, dopo aver ricevuto i documenti e la conferma del pagamento da parte dell'Ente Tesoriere, invierà un'e-mail di convalida dell'immatricolazione all'indirizzo da te specificato durante la procedura online, contenente il tuo numero di matricola e l'indirizzo e-mail istituzionale assegnato dall'Università (esempio: <u>nome.cognome@studenti.unipr.it</u>).

Da questo momento in poi, l'indirizzo email <u>nome.cognome@studenti.unipr.it</u> diventa il tuo unico canale di comunicazione ufficiale per i rapporti con l'Ateneo, nonché <u>l'username per l'accesso a tutti</u> <u>servizi on-line</u>, in sostituzione del codice numerico a 8 cifre utilizzato in precedenza.

Nell'email di conferma dell'immatricolazione ti verrà anche chiesto di compilare un breve questionario, che ci aiuterà a conoscerti meglio e a migliorare la qualità dei servizi rivolti agli studenti: ti preghiamo di compilarlo con attenzione, non ci vogliono più di 5 minuti di tempo. Grazie!